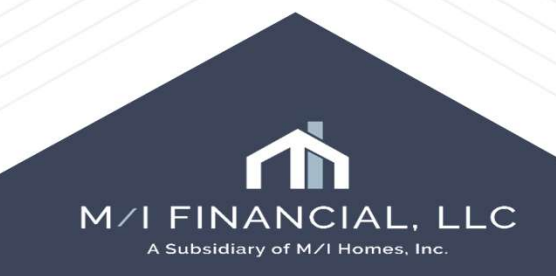

| 🚺 🛃 Alerts & Messages 🛛 Log                                                                                                    |                       | M/I Escrow Holdback                                                            |                                 |
|----------------------------------------------------------------------------------------------------|-----------------------|--------------------------------------------------------------------------------|---------------------------------|
| UW Data Comparison 04/15 Redisclose Loan Estimate (Rate L) 04/2                                                                                                  | 5/25                  | Escrow Holdback                                                                |                                 |
| Compliance Review - Did Not Pas: 04/22     Redisclose Loan Estimate (Changi 04/24     Escrow Account Information expi 05/08     ALS Data Discremence Alert 05/08 | 2/25<br>4/25<br>18/25 | Escrow Holdback Escrow Holdback Amount Est Completion Date //                  |                                 |
| Good Faith Fee Variance Violated 05/1                                                                                                    | 3/25                  | Escrow houdback keason                                                         |                                 |
| Credit analyzer has open issues 04/13                                                                                                    | 3/25                  | Repair Description:                                                            |                                 |
| income analyzer has open issues: 04/1.                                                                                                    | 3/25                  |                                                                                | Escrow Holdbacks have one       |
|                                                                                                    |                       | Funds Paid By Seller V Funds Held By Settlement Agent V                        |                                 |
|                                                                                                    |                       | American                                                                       | centralized screen.             |
|                                                                                                    |                       | Appraiser                                                                      | Under Forms M/LEscrow           |
|                                                                                                    |                       | Builder Indicates Complete //                                                  | Holdback.                       |
| Forms Tools Services OSE Additional Provider Data HEL.OC Management                                                                                              | ^                     | Final Inspection Ordered // Final Inspection Received //                       |                                 |
| HMDA Information                                                                                                    |                       | Escrow Holdback Closeout                                                       |                                 |
| Home Counseling Providers<br>HUD 1003 Addendum<br>HUD-56001 Property Improvement                                                                                 |                       | Repairs Complete Funds Requested To Be Released // Funds to be Released Amount |                                 |
| HUD-928005b Conditional Commitment                                                                                                    |                       | Funds Released to Seller Seller/BuilderFunds Sent to Street                    |                                 |
| HUD-92900LT FHA Loan Transmittal<br>Loan Estimate Page 1                                                                                                    |                       | Seller/Builder Funds Sent to City, State, Zip                                  |                                 |
| Loan Estimate Page 2                                                                                                    |                       | Comments                                                                       |                                 |
| M/ Appraisal Information                                                                                                    |                       |                                                                                |                                 |
| M/Borrower Summary - Origination<br>M/Disclosure Summary                                                                                                    |                       |                                                                                |                                 |
| M/ Escrow Holdback                                                                                                    |                       |                                                                                |                                 |
| Mi Loan Pricing Summary<br>Mi Lock Comparison<br>Mi Milestone Tracking                                                                                           |                       | ×                                                                              |                                 |
| M/I Notice of Incomplete Application<br>M/I Prequal letter                                                                                                    | ~                     | Investor Notified of Completion //                                             |                                 |
| 🖂 Show in Alpha Order 🖂 Show All                                                                                                    |                       |                                                                                | M/I FINANCIAL, LLC              |
|                                                                                                    | /                     |                                                                                | A Subsidiary of M/I Homes, Inc. |

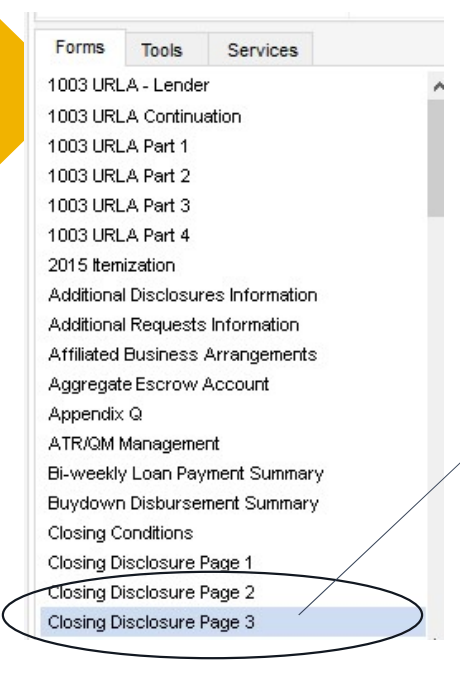

| N. Due from Seller at Closing |                                              | Sub Total 10,000.0 |         |
|-------------------------------|----------------------------------------------|--------------------|---------|
| 01                            | Excess Deposit                               |                    |         |
| 02                            | Closing Costs Paid at Closing (J)            |                    | 0.00    |
| 03                            | Existing Loan(s) Assumed or Taken Subject to |                    |         |
| 04                            | Payoff of First Mortgage Loan                |                    |         |
| 05                            | Payoff of Second Mortgage Loan               |                    |         |
| 06                            | Escrow Holdback                              |                    | 5,000.0 |
| 07                            |                                              |                    |         |

To start your escrow holdback, you will need to enter your amount in the Closing Disclosure page 3 section, in forms.

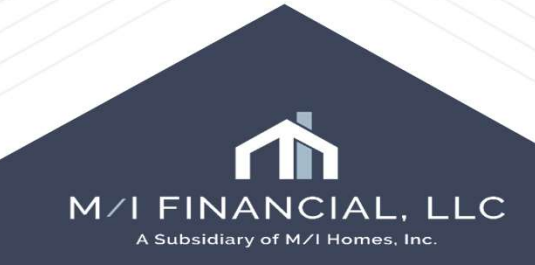

|                                         | Escrew Holdback Reason<br>Repair Description: | Weather Related Delays<br>Closing Accommodation<br>Other |                               |                   |     |   | Once th <u>e e</u>                                    | scrow amount is <u>enter</u>                                                                    | red, vou                |
|-----------------------------------------|-----------------------------------------------|----------------------------------------------------------|-------------------------------|-------------------|-----|---|-------------------------------------------------------|-------------------------------------------------------------------------------------------------|-------------------------|
| M/I Escrow Holdback                     |                                               |                                                          |                               |                   |     | V | will need to                                          | o go into the <b>M/I Escr</b> o                                                                 | ow 🦷                    |
| Escrow Holdback                         |                                               |                                                          |                               |                   |     | ŀ | loldback                                              | screen under <b>Forms</b> .                                                                     |                         |
| Scrow Holdback                          | Escrow Holdback A                             | mount 5,                                                 | 000.00 Est Co<br>Other Reason | ompletion Date // |     | 2 | The E<br>mark<br>CD pa<br>2. Enter                    | Escrow Holdback buttc<br>ed, and amount comes<br>age 3, L 06.<br>an estimated complet           | on is<br>s from<br>tion |
| Repair Description:                     |                                               |                                                          |                               |                   |     |   | date.                                                 |                                                                                                 |                         |
|                                         | 1999                                          |                                                          |                               |                   | <   | 2 | 3. Use t<br>the re<br>1. List o<br>repair<br>5. Press | he dropdown to comp<br>eason.<br>ut each escrow item ir<br>r description.<br>; the Save button. | n the                   |
| Funds Paid By Seller                    | ×                                             | Funds Held By Set                                        | tiement Agent                 |                   |     |   |                                                       |                                                                                                 |                         |
| Appraiser<br>Builder Indicates Complete | 11                                            |                                                          |                               |                   |     |   |                                                       |                                                                                                 |                         |
| Final Inspection Ordered                |                                               |                                                          | Final Inspection Receive      | d //              |     |   |                                                       |                                                                                                 |                         |
|                                         | ///                                           | ///                                                      | ////                          | ////              | /// |   |                                                       | M/I FINANCIA<br>A Subsidiary of M/I Ho                                                          | AL, LLC<br>mes, Inc.    |

| M/I Escrow Holdback                                                                                                    |                                                                                                    |
|----------------------------------------------------------------------------------------------------|----------------------------------------------------------------------------------------------------|
| Escrow Holdback                                                                                                    |                                                                                                    |
| Escrow Holdback Escrow Holdback Amount   5,000.00 Est Completion Date   Escrow Holdback Reason   Completion Date   Repair Description:   Funds Paid By   Settlement Agent   Funds Held By   Settlement Agent | Once the builder indicates<br>that the escrow work is<br>completed you will go<br>back into the <b>M/I Escrow</b><br><b>Holdback</b> screen and<br>update the builder<br>complete date and order |
| Appraiser         Builder Indicates Complete         //         Final Inspection Ordered         //         Final Inspection Received                                                                        | the final inspection.                                                                                                    |
|                                                                                                    | M/I FINANCIAL, LLC<br>A Subsidiary of M/I Homes, Inc.                                                                                                    |

| Escrow Holdback Closeout       Repairs Complete     Funds Requested To       Funds Released to     Seller | Be Released // Funds to be Released Amount Seller/BuilderFunds Sent to Street Seller/Builder Funds Sent to City, State, Zip | <ul> <li>go back into your M/I Escrow</li> <li>Holdback screen.</li> <li>1. Enter the Final Inspection<br/>Received date.</li> <li>2. Checkmark Repairs Complete.</li> </ul>                                              |
|----------------------------------------------------------------------------------------------------|----------------------------------------------------------------------------------------------------|----------------------------------------------------------------------------------------------------|
| Comments                                                                                                  |                                                                                                    | <ol> <li>Request funds to title to be released to the builder.</li> <li>Add any comments relevant to the escrow holdback.</li> <li>Email Post Closing once funds are released and escrow holdback is complete.</li> </ol> |
| Investor                                                                                                  | Investor Notified of Completion //                                                                                          | M/I FINANCIAL, LLC                                                                                                    |

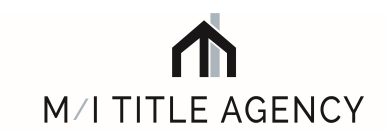

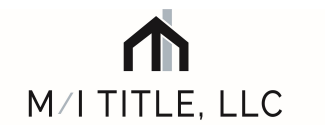

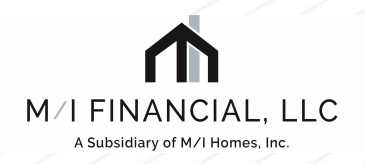

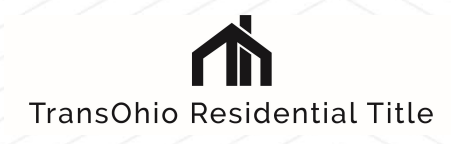

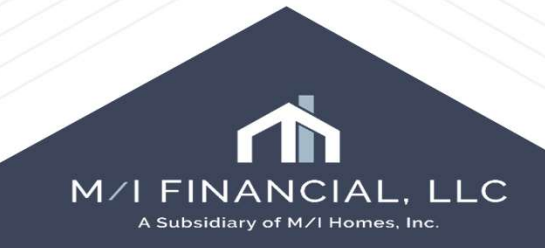